# 股票均线函数如何加粗.-股识吧

### 一、国信证券软件 如何加粗均线

这个需要修改均线源码,对于不懂的朋友来说,有点复杂,有耐心的话,你按照下 面的步骤操作一下就可以达到你的要求了:在均线上点击右键,选择【修改指标】 ,在弹出的窗口能够看到:MA1:MA(CLOSE,M1); MA2: MA(CLOSE, M2); MA3: MA(CLOSE, M3); MA4: MA(CLOSE, M4); MA5: MA(CLOSE, M5); MA6: MA(CLOSE, M6); 源码,你需要在这些源码中加一句额外的语言:LINETHICK。 而LINETHICK又包括LINETHICK1~LINETHICK7,其中,LINETHICK1是最细的 ,LINETHICK7是最粗的。 你是要加粗,直接LINETHICK7又太粗了,我就选LINETHICK3给你做个例子,把 你看到的:MA1:MA(CLOSE,M1); MA2: MA(CLOSE, M2); MA3: MA(CLOSE, M3); MA4 : MA(CLOSE , M4) ; MA5: MA(CLOSE, M5); MA6: MA(CLOSE, M6); -----修改成:MA1:MA(CLOSE,M 1), LINETHICK3; MA2: MA(CLOSE, M2), LINETHICK3; MA3: MA(CLOSE, M3), LINETHICK3; MA4 : MA(CLOSE , M4) , LINETHICK3 ; MA5: MA(CLOSE, M5), LINETHICK3; MA6 : MA(CLOSE , M6) , LINETHICK3 ; -------其实也就是在每一句的后面加 了个"LINETHICK3; "这样,6条均线就全部加粗了,你可以选择某一条线加粗或者别的要求,只需要 把别的均线上的LINETHICK3删除即可。 编辑完以后,选择【确定】即可!你再看到的均线即是加粗以后的效果。 件是通达信,那么在系统指标(MA是系统指标)基础上进行的修改,在下次打开

软件是会复原,是不保存的。 所以如果想一直用加粗效果的均线,最好新建一个指标最好。 其他软件则没有这个问题,可以放心使用。 纯手工回答!百度知道股票分类管理团队队员为您答复。 回答完毕!

#### 二、请教高手帮忙将通达信60均线加粗,谢谢!

加粗:MA(C,60),LINETHICK3;

将上面的指标加到原来的源码后面就可以看到加粗的线条了。 

Ξ、

### 四、如何将大智慧均线加粗

将均线加粗后,视觉上比较好,也比较直观。

同花顺软件将均线加粗比较方便,改变线宽的数值即可。

有朋友在看到我将同花顺的均线加粗后,很感兴趣,所以又想到,试试将大智慧的 均线加粗。

大智慧将均线加粗,需要加入一个语句,即:linethick数值,后面的数值就是均线的宽度,用阿拉伯数据表示。

具体方法、步骤如下:

1、在均线处点击右键,在显示的菜单处,选:修改指标公式这一项。

2、以下是逸波设定的一日、五日、十日和六十日均线。

Colorffffff语句原来就有,这一条的意义是:颜色(Color)为白色(ffffff),颜色是可变的,你可以输入自己喜欢的颜色。

均线加粗只需在原来的语句ma1:ma(c,1),Colorffffff;

后面加上, linethick数值这条语句即可。

ma1 : ma(c , 1) , Colorffffff , linethick3 ;

ma5 : ma(c , 5) , color0000ff , linethick6 ; ma60 : ma(c , 60) , Colorff00ff , linethick6 ; 从以上可以看出 , 一日均线宽度为3 , 五日、十日和六十日均线的宽度均为6。 当你改变了一次以后 , 所有的股票和指数均跟着改变 , 不需要对每个股票进行设定

下图为逸波对大智慧均线修改后的图示。

### 五、怎么修改均线源码把均线加粗???

通信达MA3:MA(CLOSE,M3),LINETHICK2; LINETHICK是加粗逊数,在后面加1就是最细的,2就是加粗。

如果你想要特别粗的就LINETHICK3或LINETHICK4。

### 六、软件中的均线怎么加粗?

呵呵,均线的粗细好像是大智慧软件里的绘图函数定死了的,除非你修改其函数, 可能性很小。

可以给你个变通的方法:比如MA均线,假设你想加粗60日线,你可以指着均线点 击右键选择修改指标公式,进入修改界面后,增加均线MA59,MA61(只增加一个 应该就可以了),增加方法:点击参数P5 - P8,增加P7,P8,最小值:0,最大值: 高于61就可以,一般设500最好,以便当你改参数时不会超过最大值。

在下方照猫画虎,增加公式,MA7:MA(CLOSE,P7);

这样,由于59日,61日均线计算数值和60日均线数值几乎一样(如加粗效果不明显 ,可以增加58日和62日均线),贴得非常近,其结果,看起来就好像是60日均线加 粗了似的。

若你觉得少于6条均线也可以得画话,也可以不修改公式,而修改指标参数,将其 中一条修改为59或61,这样看起来也是加粗了60日均线,只是均线变成了5条而已

希望这方法能使你满意。

# 七、通达信中,如何对某根均线进行加粗?譬如对20日均线加粗 ,求公式,谢谢!

这样: MA20: MA(CLOSE, 20), COLORYELLOW, LINETHICK2;

### 参考文档

下载:股票均线函数如何加粗.pdf 《股票锁仓后时间是多久》 《三一股票分红需要持股多久》 《股票持有多久合适》 《股票会连续跌停多久》 《股票多久才能反弹》 下载:股票均线函数如何加粗.doc 更多关于《股票均线函数如何加粗》的文档...

声明: 本文来自网络,不代表 【股识吧】立场,转载请注明出处: <u>https://www.gupiaozhishiba.com/subject/33971363.html</u>